# ІНСТРУКЦІЯ ДЛЯ ФІЗИЧНИХ АБО ЮРИДИЧНИХ ОСІБ

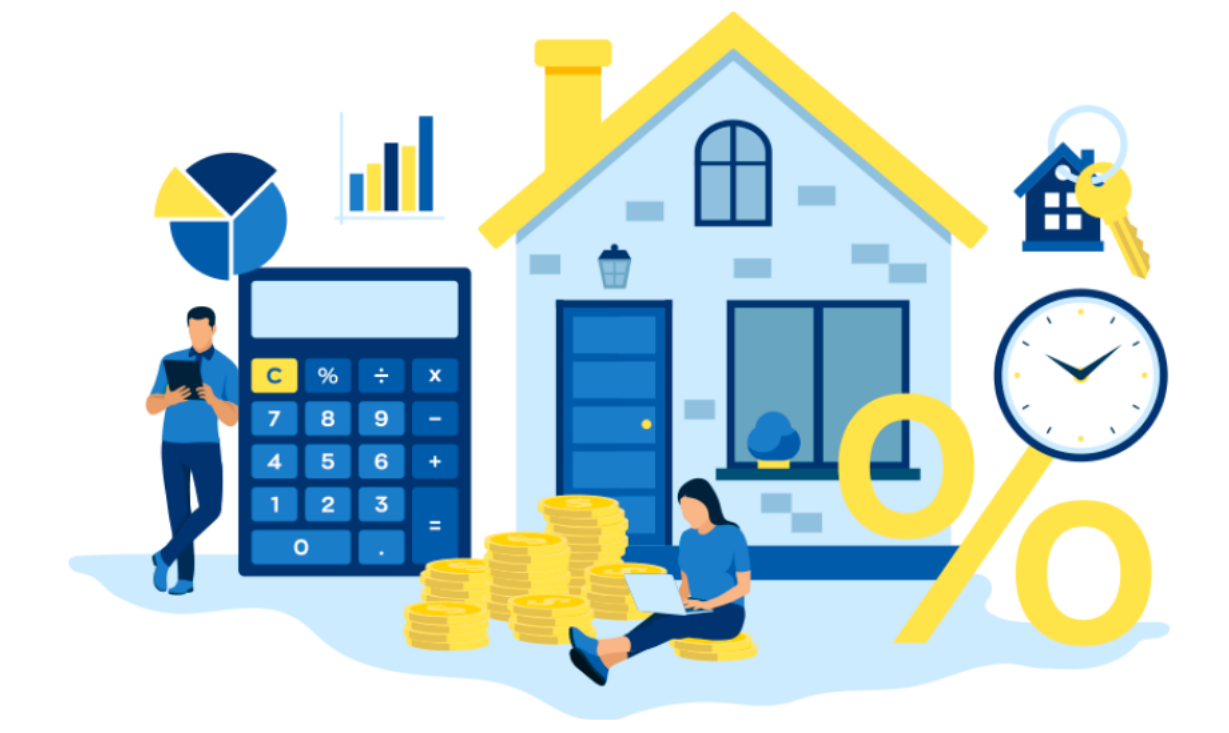

# «ПОДАННЯ ЗАЯВ НА РЕЦЕНЗУВАННЯ ЗВІТІВ ПРО ОЦІНКУ МАЙНА»

# КАБІНЕТ КОРИСТУВАЧА ЄДИНОЇ БАЗИ ДАНИХ ЗВІТІВ ПРО ОЦІНКУ

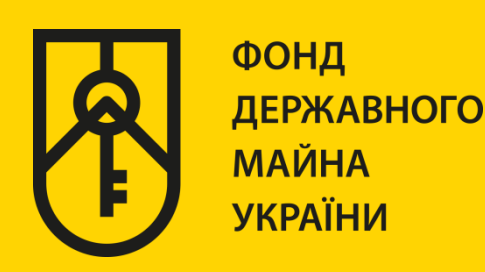

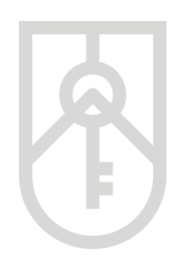

Фізична та юридична особа, на запит якої складається звіт про оцінку або суб'єкт оціночної діяльності (оцінювач) (далі – заявник) **має право** протягом п'яти робочих днів з дня відмови (а саме формування повідомлення про відмову у реєстрації звіту про оцінку в єдиній базі даних звітів про оцінку) звернутися в електронній формі або письмово до Фонду державного майна України (далі – Фонд) із заявою про забезпечення рецензування звіту про оцінку майна.

Для направлення заявником звіту про оцінку майна на рецензування до Фонду необхідно за допомогою веб браузера (Google Chrome (версія не нижче 91), Mozilla FireFox (версія не нижче 89) та Opera (версія не нижче 77)) перейти за посиланням http://evaluation.spfu.gov.ua/ на сторінку кабінету користувача єдиної бази даних звітів про оцінку (далі - Кабінет)

Підказки позначені червоними прямокутниками на малюнках, а кроки – виділені жовтим кольором

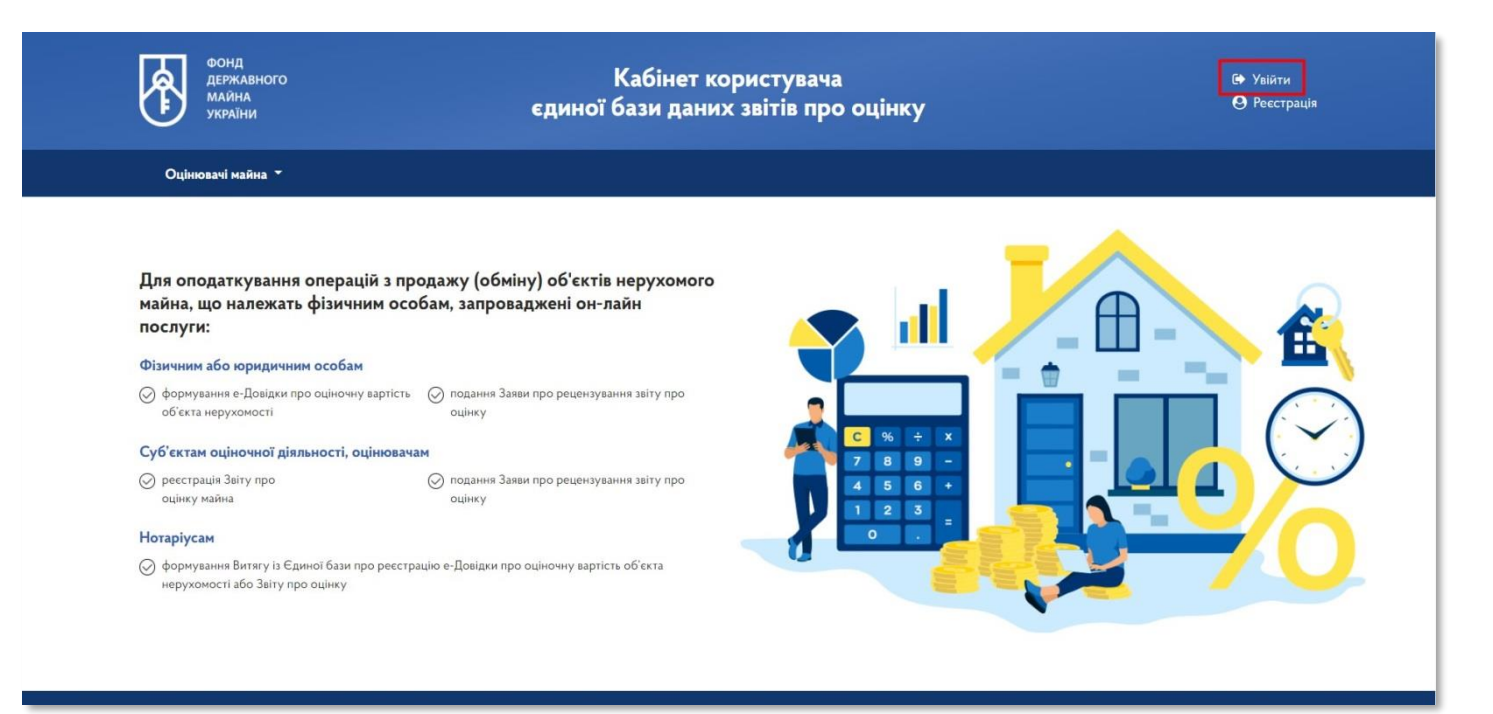

01

# На сторінці Кабінету натисніть на посилання **«Увійти»**, та у вікні меню оберіть пункт

#### «Подання заяв на рецензування звітів про оцінку майна»

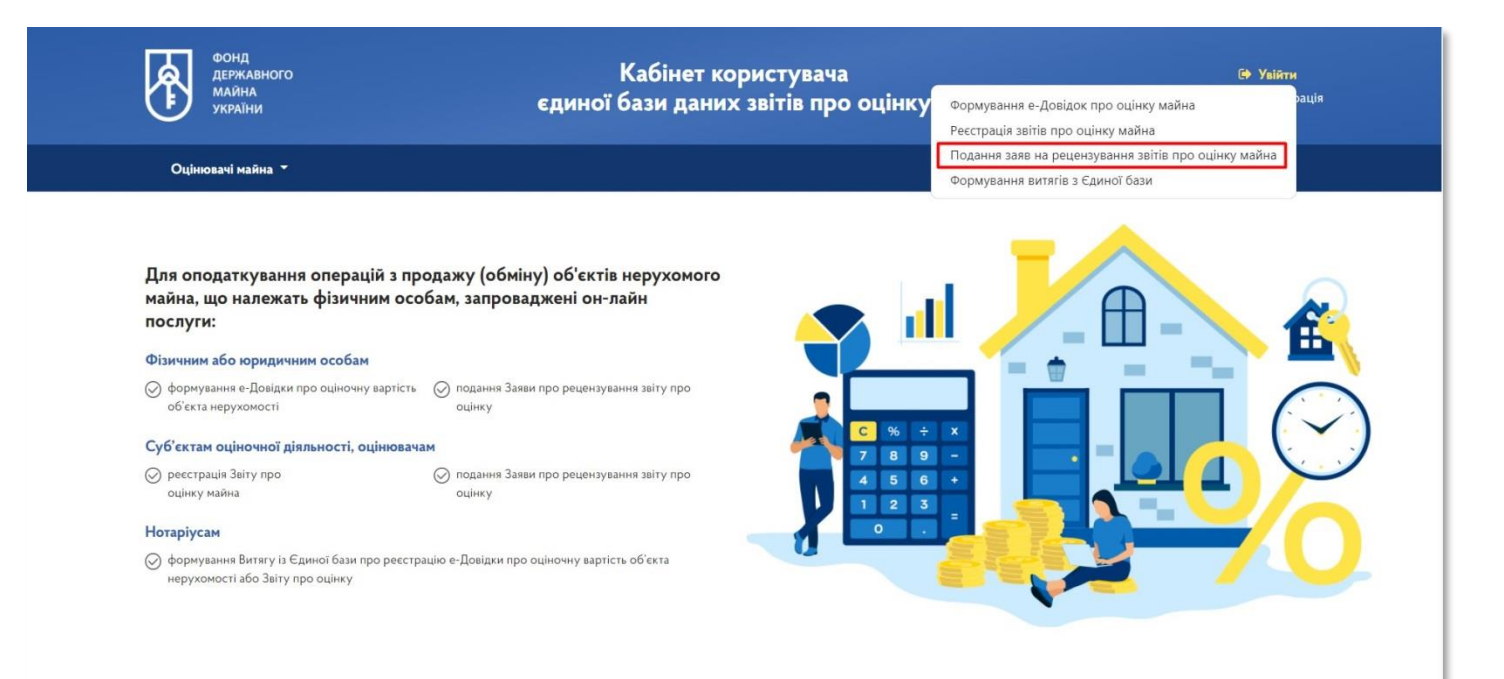

В меню входу в систему оберіть тип особи

|                 | Увійти до системи                   | ×                 |
|-----------------|-------------------------------------|-------------------|
|                 | Бажаєте увійти як *                 |                   |
| файловий носій  |                                     |                   |
|                 | Виберіть АЦСК *                     |                   |
| 2               |                                     | · •               |
| апаратний носій | Оберіть файл ключа *                |                   |
|                 |                                     | Обрати            |
| 3               | Пароль ключа *                      |                   |
| ID.GOV.OA       |                                     |                   |
|                 |                                     |                   |
|                 |                                     |                   |
|                 | * - поля обов`язкові для заповнення |                   |
|                 | Увійти 🖈                            |                   |
|                 |                                     | <u>Реєстрація</u> |

03

## Оберіть пункт «Фізична особа» або «Юридична особа»

|                 | Увійти до системи                   | ×                 |
|-----------------|-------------------------------------|-------------------|
|                 | Бажаєте увійти як *                 |                   |
| файловий носій  |                                     |                   |
|                 | Фізична особа                       |                   |
| 2               | СОД (керівник)                      |                   |
| апаратний носій | Юридична особа                      |                   |
|                 |                                     | Обрати            |
| 3               | Пароль ключа *                      |                   |
| ID.GOV.UA       |                                     |                   |
|                 |                                     |                   |
|                 |                                     |                   |
|                 | * - поля обов`язкові для заповнення |                   |
|                 | Увійти 🞝                            |                   |
|                 |                                     | <u>Реєстрація</u> |

04

У списку, що випадає оберіть надавача електронних довірчих послуг, яким Вам видано ключ, та який Ви використовуєте для входу у систему

У разі необхідності прокрутить список натискаючи на трикутник

|                 | Увійти до системи                                                                                                    | × |
|-----------------|----------------------------------------------------------------------------------------------------|---|
|                 | Бажаєте увійти як *                                                                                                    |   |
| файловий носій  | Фізична особа                                                                                                    | ¥ |
|                 | Виберіть АЦСК *                                                                                                    |   |
| 2               |                                                                                                    | - |
| апаратний носій | КНЕДП - ІДД ДПС<br>"Дія". Кваліфікований надавач електронних довірчих послуг<br>КНЕДП ЦСК Укрзалізниці<br>АЦСК "MASTERKEY" ТОВ "APT-MACTEP"<br>КИГАЛ Д. В. ШССТ |   |
| 3<br>ID.GOV.UA  | ΚΗΕΔΠ ΔΠ "УΚΡΟΙΑΕΔΗΚ"<br>ΑЦСК ΑΤ ΚΕ «ΠΡИΒΑΤΕΔΗΚ»                                                                                                    |   |
|                 | КНЕДП Акціонерного товариства "КРЕДІ АГРІКОЛЬ БАНК"<br>КНЕДП Акціонерного товариства "КРЕДІ АГРІКОЛЬ БАНК"<br>КНЕДП АТ "ПУМБ"                                   |   |
|                 | КНЕДП ТОВ "ДЕПОЗИТ САЙН"                                                                                                    |   |
|                 | Кнедпі цск зоройних сил україни<br>Кваліфікований надавач ЕДП "Військова частина 2428"<br>КНЕДП "АЦСК ринку електричної енергії"                                |   |
|                 | КНЕДП - АЦСК МВС України                                                                                                    |   |
|                 | АЦСК Національного оанку україни<br>АЦСК ТОВ "Центр сертифікації ключів "Україна"                                                                               |   |
|                 | Кваліфікований надавач ЕДП "Казначейство"<br>АЦСК 'eSign' ТОВ 'Алтерсайц'                                                                                       |   |
|                 | Акредитований центр сертифікації ключів АТ "Ощадбанк"                                                                                                    |   |

05

#### Встановіть курсор на відповідному пункті меню

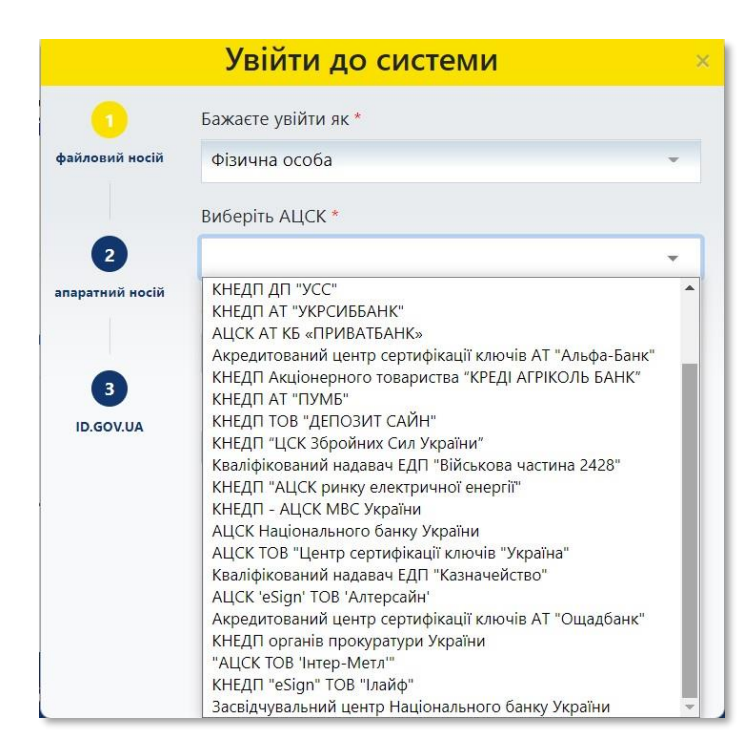

06

#### Перейдіть до вибору файлу ключа

|                              | Увійти до системи                                     | ×      |
|------------------------------|-------------------------------------------------------|--------|
|                              | Бажаєте увійти як *                                   |        |
| ф <mark>айловий носій</mark> | Фізична особа                                         | *      |
|                              | Виберіть АЦСК *                                       |        |
| 2                            | АЦСК АТ КБ «ПРИВАТБАНК»                               | *      |
| апаратний носій              | Оберіть файл ключа *                                  |        |
|                              |                                                       | Обрати |
| ID.GOV.UA                    | Пароль ключа *                                        |        |
|                              |                                                       |        |
|                              |                                                       |        |
|                              | •                                                     |        |
|                              | <ul> <li>- поля обов язкові для заповнення</li> </ul> |        |
|                              | Увійти Đ                                              |        |

### Натисніть на кнопку **«Обрати»**

|                 | Увійти до системи 🛛 🛛 🗙                                        |
|-----------------|----------------------------------------------------------------|
|                 | Бажаєте увійти як *                                            |
| файловий носій  | Фізична особа 👻                                                |
|                 | Виберіть АЦСК *                                                |
| 2               | АЦСК                                                           |
| апаратний носій | Оберіть файл ключа *                                           |
|                 | Обрати                                                         |
|                 | Пароль ключа *                                                 |
|                 |                                                                |
|                 | Я даю згоду на надання та обробку моїх персональних<br>даних * |
|                 | * - поля обов`язкові для заповнення                            |
|                 | Увійти 🕩                                                       |
|                 |                                                                |

Знайдіть файл ключа з урахуванням місця його збереження

| 😨 Открытие                                              | ×                                     |
|---------------------------------------------------------|---------------------------------------|
| ← → < ↑  Этот компьютер >                               | 🗸 👌 🖉 Поиск: Этот компьютер           |
| Упорядочить 💌                                           | 5: • 💷 📀                              |
| 🖡 Vymoga 🔹 🖊                                            | · · · · · · · · · · · · · · · · · · · |
| 📕 финал Объемные объ                                    | екты                                  |
| OneDrive                                                |                                       |
| Этот компьютер Рабочий стол                             |                                       |
| > 📓 Видео                                               |                                       |
| » 📑 Документы Устройства и диски (2)                    |                                       |
| » 🕹 Загрузки Systema (С:) Data (D:)                     |                                       |
| > Изображения 157 ГБ свободно из 202 ГБ 191 ГБ свободно | ю из 245 ГБ                           |
| » 🁌 Музыка 🗸 Сетевые расположения (4)                   |                                       |
| » 🧊 Объемные объе                                       |                                       |
| » 🔲 Рабочий стол                                        |                                       |
| > 🜷 Systema (C:)                                        |                                       |
| > 🚬 Data (D:)                                           |                                       |
| × NI AV140 140 140 ¥                                    | ·                                     |
| Имя файла:                                              | <ul> <li>Все файлы (*.*)</li> </ul>   |
|                                                         | Открыть Отмена                        |

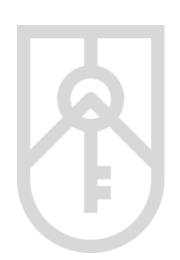

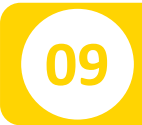

## Натисніть на кнопку «Відкрити»

| 👩 Открытие                                      |                  |                 |       |                 |            |                                               |                   | × |
|-------------------------------------------------|------------------|-----------------|-------|-----------------|------------|-----------------------------------------------|-------------------|---|
| ← → * ↑ 🖪 :                                     | Этот ком         | пьютер → Data ( | D:) > |                 |            | , О Лоис                                      | к: Кеу            |   |
| Упорядочить 🔻                                   | Новая пап        | ка              |       |                 |            |                                               | •                 | 0 |
| 1 F                                             | <u>^</u>         | Имя             | ^     | Дата изменения  | Тип        | Размер                                        |                   |   |
| <ul> <li>Документы</li> <li>Загрузки</li> </ul> | *                | C Key           | .dat  | 21.01.2021 8:48 | Файл "DAT" | 2 КБ                                          |                   |   |
| еbdz                                            | म <i>म</i><br>जी |                 |       |                 |            |                                               |                   |   |
| Download     OCINKA                             | A<br>A           |                 |       |                 |            |                                               |                   |   |
| TELEPHONE                                       |                  |                 |       |                 |            |                                               |                   |   |
| <ul> <li>OneDrive</li> </ul>                    | v                |                 |       |                 |            |                                               |                   |   |
|                                                 | Имя файла        | a: Key          | .dat  |                 |            | <ul> <li>Все файлы</li> <li>Открыт</li> </ul> | (*.*)<br>ъ Отмена | • |

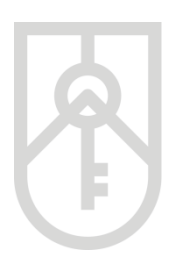

10

ФОНД ДЕРЖАВНОГО МАЙНА УКРАЇНИ

> Введіть пароль ключа. У цілях безпеки при вводі символів паролю на екрані відображаються крапки Зверніть увагу на мову введення паролю та регістр (великі та малі літери) та перевірте, чи не була натиснута клавіша «Caps Lock» (всі літери великі)

| Оцінювачі майна 👻                                                                                              |                |                                     |                                                                 | 0 1                            |
|----------------------------------------------------------------------------------------------------|----------------|-------------------------------------|-----------------------------------------------------------------|--------------------------------|
|                                                                                                    |                | Увійти до системи                   |                                                                 |                                |
| Для оподаткування операцій з про<br>нерухомого майна, що належать фі                                           |                | Бажасте увійти як *                 |                                                                 | 0                              |
| запроваджені он-лайн послуги:                                                                                  | файловий носій | Фізична особа                       |                                                                 |                                |
| Фізичним або юридичним особам                                                                                  |                | Виберіть АЦСК *                     |                                                                 |                                |
| <ul> <li>формування е-Довідки про оціночну</li> <li>п<br/>вартість об'єкта нерухомості</li> </ul>              |                | АЦСК                                |                                                                 |                                |
| Суб'єктам оціночної діяльності, оцінювачам                                                                     | апаратния носи | Оберіть файл ключа *                | 050274                                                          | (~)                            |
| <ul> <li>реєстрація Звіту про</li> <li>п</li> <li>оцінку майна</li> <li>о</li> </ul>                           | 3<br>ID.GOV.UA | рокs<br>Пароль ключа *              |                                                                 |                                |
| Нотаріусам                                                                                                    |                |                                     |                                                                 |                                |
| <ul> <li>формування Витягу із Єдиної бази про реєстрац<br/>об'єкта нерухомості або Звіту про оцінку</li> </ul> |                |                                     |                                                                 |                                |
|                                                                                                    |                | * - поля обов'язкові для заповнення |                                                                 |                                |
|                                                                                                    |                | Увійти 🔿                            |                                                                 |                                |
| Для отримання он-лайн послуги фізичній аб                                                                      |                |                                     | а підтримка: Ко                                                 | рисні посилання:               |
| суб'єкту оціночної діяльності, оцінювачу та н<br>увійти в особистий кабінет                                    | отаріусу необх | идно                                | evaluation@spfu.gov.ua ww<br>(044) 200-35-20<br>(044) 200-36-14 | w.spfu.gov.ua                  |
| a 🖽 I 🖩 📲 📻 💿 🚥 🥌 💴                                                                                            | 2 0            | # 0 🦁 🖶 🦪 📼                         | ebdz                                                            | " KMU-Zakon " へ 最 (小) <i> </i> |

11

### Поставте галочку на дозвіл обробки персональних даних та натисніть кнопку **«Увійти»**

|                 | Увійти до системи                                                | × |
|-----------------|------------------------------------------------------------------|---|
| 1               | Бажаєте увійти як *                                              |   |
| файловий носій  | Фізична особа -                                                  |   |
|                 | Виберіть АЦСК *                                                  |   |
| 2               | АЦСК АТ КБ «ПРИВАТБАНК» -                                        |   |
| апаратнии носіи | Оберіть файл ключа *                                             |   |
|                 | key Обрати                                                       |   |
| ID.GOV.UA       | Пароль ключа *                                                   |   |
|                 |                                                                  |   |
|                 | ☑ Я даю згоду на надання та обробку моїх персональних<br>даних * | : |
|                 | * - поля обов`язкові для заповнення                              |   |
|                 | Увійти Đ                                                         |   |

На сторінці Кабінету натисніть на посилання «Рецензування звітів»

|                 | фонд<br>державного<br>майна<br>україни                                                    | Фонд<br>дежавного Кабінет користу<br>майна<br>україни єдиної бази даних звітів |                                                                  | т користувача<br>аних звітів про оцінку | СФ Вийти                                                                                          |
|-----------------|-------------------------------------------------------------------------------------------|--------------------------------------------------------------------------------|------------------------------------------------------------------|-----------------------------------------|---------------------------------------------------------------------------------------------------|
|                 | Оцінювачі майна 🔻                                                                         | Довідки про оцінку майна                                                       | Рецензування звітів                                              |                                         | Ви увійшли як: ПЕТЕРЖАК ОЛЕКСІЙ СТАНІСЛАВОВИЧ                                                     |
|                 |                                                                                           |                                                                                |                                                                  |                                         |                                                                                                   |
|                 |                                                                                           |                                                                                |                                                                  |                                         |                                                                                                   |
|                 |                                                                                           |                                                                                |                                                                  |                                         |                                                                                                   |
|                 |                                                                                           |                                                                                |                                                                  |                                         |                                                                                                   |
|                 |                                                                                           |                                                                                |                                                                  |                                         |                                                                                                   |
|                 |                                                                                           |                                                                                |                                                                  |                                         |                                                                                                   |
|                 |                                                                                           |                                                                                |                                                                  |                                         |                                                                                                   |
|                 | Лля отримания он-лайн по                                                                  | วดพรน ค่าวแบบเช้ วคิด เดกษณะแบเช้                                              | Запитания та відповіді                                           | Корисиј посиланиз:                      | Rescuirt. ติกแลง รอกพวยมกก แล่นินว Venailuu                                                       |
| www.spfu.gov.ua | собі, суб'єкту оціночної ді<br>особі, суб'єкту оціночної ді<br>нотаріусу необхідно увійти | іяльності, оцінювачу та<br>1 в особистий кабінет                               | Texнічна підтримка:<br>evaluation@spfu.gov.ua<br>(044) 200-35-20 | www.spfu.gov.ua                         | За підтримки проскту USAID Економічний розвиток,<br>ипозвліция за зполтания підпоилицицтва (EDGE) |

13

### Введіть в поле **«Пароль пошуку»** відповідний пароль пошуку звіту про оцінку майна

| фонд<br>державного<br>майна<br>україни | Кабінет корист<br>єдиної бази даних звіті | ивача<br>в про оцінку                    | 🖨 Вийти                     |
|----------------------------------------|-------------------------------------------|------------------------------------------|-----------------------------|
| Оцінювачі майна 👻 Довідки про оцінк    | у майна Рецензування звітів               | Ви увійшли як                            |                             |
|                                        | Рецензування зві                          | тів                                      | ×                           |
| Пароль пошуку                          | Тип майна                                 | Статус звіту                             |                             |
| СПИМФЕ138256                           |                                           | ×                                        | ×                           |
| <b>Q</b> Пошук 2 Очистити              |                                           |                                          | + Подати повідомлення       |
|                                        | Результат пошу                            | ку                                       | кспорт в CSV Налаштування 👻 |
| Назва СОД Дата створення звіту         | Дата передачі звіту ФДМУ Статус звіту     | Оцінювач, який сформув Тип звіту (майна) | Пароль пошуку Вар           |
|                                        | Відсутні записи                           |                                          |                             |

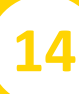

#### Для подання повідомлення про рецензування натисніть на кнопку «+Подати повідомлення»

| Фонд<br>державного<br>майна<br>україни |                             | Кабі<br>єдиної бази     | інет користувача<br>и даних звітів про оцінку |                      | СФ Вийти                     |  |
|----------------------------------------|-----------------------------|-------------------------|-----------------------------------------------|----------------------|------------------------------|--|
| Оцінювачі майна 👻                      | Довідки про оцінку майна    | Рецензування звітів     | •                                             | Ви увійшли як:       |                              |  |
|                                        |                             | Peu                     | цензування звітів                             |                      | ×                            |  |
| Пароль пошуку<br>СПИМФЕ138256          |                             | Тип майна               | .*                                            | Статус звіту         | *                            |  |
| <b>Q</b> Пошук 🖉 Очистит               | и                           |                         |                                               |                      | + Подати повідомлення        |  |
|                                        |                             | Рез                     | зультат пошуку                                |                      | Експорт в CSV Налаштування 👻 |  |
| Назва СОД                              | Дата створення звіту Дата г | передачі звіту ФДМУ Ста | татус звіту Оцінювач, який сформу             | ив Тип звіту (майна) | Пароль пошуку Вар            |  |
|                                        |                             |                         | Відсутні записи                               |                      |                              |  |

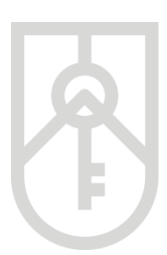

15

16

ФОНД ДЕРЖАВНОГО МАЙНА УКРАЇНИ

У вікні, що відкриється, міститься перелік файлів, серед яких є звіт про оцінку майна, який був завантажений до Єдиної бази оцінювачем при внесенні інформації з відповідного звіту про оцінку майна

| Створення повідомлення про намір звернутись до ФДМУ із письмовою заявою з метою забезпечення рецензування звіту про оцінку |                                                                                              |  |  |  |
|----------------------------------------------------------------------------------------------------|----------------------------------------------------------------------------------------------|--|--|--|
| .pdf                                                                                                    | 8                                                                                            |  |  |  |
| Завантажити звіт про оцінку<br>Додатково до файлів звіту, є можливість прикрі<br>— Увага! Якщо Ви будете надсилати зая     | пити файли, розміром до 50 M6<br>ву на рецензування в паперовому вигляді, проставте позначку |  |  |  |
|                                                                                                    | Зберегти та підписати Закрити                                                                |  |  |  |

Оберіть потрібний звіт про оцінку, а також при необхідності можете додати матеріали натиснувши на кнопку «Завантажити звіт про оцінку»

| Створення повідом.<br>метою забезпеченн                                                           | лення про намір звернутись до ФДМУ із письмовою заявою з<br>я рецензування звіту про оцінку                           | ×   |
|---------------------------------------------------------------------------------------------------|----------------------------------------------------------------------------------------------------|-----|
| pdf                                                                                               |                                                                                                    |     |
| Завантажити звіт про оцінку<br>Додатково до файлів звіту, є можлив<br>Увага! Якщо Ви будете надси | )<br>ість прикріпити файли, розміром до 50 M6<br>илати заяву на рецензування в паперовому вигляді, проставте позначку |     |
|                                                                                                   | Зберегти та підписати Закри                                                                                           | ити |

Обов'язково завантажте електронну версію договору на проведення оцінки майна. Для цього знайдіть відповідний файл з урахуванням місця його збереження та натисніть на кнопку «Відкрити»

| 🧑 Открытие                                                            |                           |                           |                                       |      |                     |            | ×   |
|-----------------------------------------------------------------------|---------------------------|---------------------------|---------------------------------------|------|---------------------|------------|-----|
| 🔶 🚽 🔺 👌 Этот компьютер                                                | >                         | a                         | 5                                     | 2    | ) Поиск: Этот ком   | пьютер     |     |
| Упорядочить 🔻                                                         |                           |                           |                                       |      |                     |            | 0   |
| 🗖 осника — † ^ — Папки (                                              | 7)                        |                           |                                       |      |                     |            | ^   |
| 2i                                                                    | Видео                     | Документы                 |                                       |      |                     |            |     |
| þi 📜                                                                  | Загрузки                  | Изображения               |                                       |      |                     |            |     |
| > • OneDrive                                                          | Музыка                    | Объемные объекты          |                                       |      |                     |            |     |
| > 📓 Видео<br>> 🔄 Документы                                            | Рабочий стол              |                           |                                       |      |                     |            |     |
| » 🖊 Загрузки 🗸 Устройс                                                | тва и диски (2)           |                           |                                       |      |                     |            |     |
| > 📰 Изображения                                                       | Systema (C:)              | Data (D:)                 | Í.                                    |      |                     |            |     |
| > 🁌 Музыка 💦 🗧                                                        | 156 ГБ свободно из 202 ГБ | 191 ГБ свободно из 245 ГБ |                                       |      |                     |            |     |
| <ul> <li>Э Объемные объе</li> <li>Сетевые</li> <li>Сетевые</li> </ul> | е расположения (4)        |                           |                                       |      |                     |            | - • |
| Имя файла:                                                            |                           |                           | e e e e e e e e e e e e e e e e e e e | ~ Пс | ользовательские фай | ілы (*.pdi | 1 ~ |
|                                                                       |                           |                           |                                       |      | Открыть             | Отмена     |     |

При відправленні заяви в паперовому вигляді на рецензування до Фонду, необхідно поставити відповідну позначку

| Створення повідомлення про намір звернутись до ФДМУ із письмовою заявою з<br>метою забезпечення рецензування звіту про оцінку |                                                    |  |  |  |  |
|----------------------------------------------------------------------------------------------------|----------------------------------------------------|--|--|--|--|
| .pdf                                                                                                    |                                                    |  |  |  |  |
| Завантажити звіт про оцінку<br>Додатково до файлів звіту, є можливість прикріпити файли,                                      | , розміром до 50 Мб                                |  |  |  |  |
| Увага! Якщо Ви будете надсилати заяву на рец                                                                                  | ензування в паперовому вигляді, проставте позначку |  |  |  |  |
|                                                                                                    | Зберегти та підлисати Закрити                      |  |  |  |  |

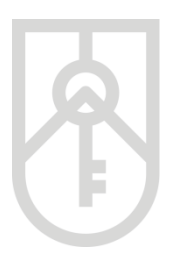

У разі подання заявником до Фонду заяви про забезпечення рецензування звіту про оцінку у паперовій формі до такої заяви додається прошитий (прошнурований), пронумерований оригінал звіту про оцінку майна, належним чином засвідчена копія договору на проведення оцінки майна, а також повідомлення про відмову у реєстрації звіту про оцінку в Єдиній базі. При цьому звіт про оцінку майна та договір на проведення оцінки майна надаються для забезпечення рецензування з дотриманням вимог Закону України «Про захист персональних даних».

# 

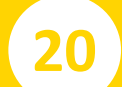

У вікні, що з'явиться підтверджуємо відправлення повідомлення

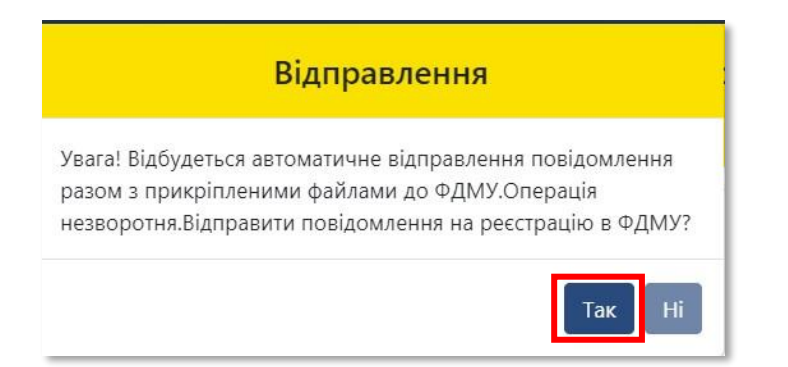

22

Відкриється вікно з даними відправленого повідомлення. Поля **«Дата повідомлення»** та **«Заявник»** заповнюються автоматично. У разі необхідності для перегляду, копіювання та друку натисніть на кнопку **«Друк заяви про рецензування»** 

| Повідомлення про намір звернутись до ФДМУ із письмовою заявою з метою забезпечення рецензування звіту про оцінку |                                     |                                                     |  |  |  |  |
|----------------------------------------------------------------------------------------------------|-------------------------------------|-----------------------------------------------------|--|--|--|--|
| Дата повідомлення                                                                                                | Заявник                             |                                                     |  |  |  |  |
| 08.06.2021                                                                                                    | <b> </b>                            |                                                     |  |  |  |  |
| Реєстраційний індекс заяви                                                                                       | Результат рецензії                  | Статус                                              |  |  |  |  |
|                                                                                                    |                                     | Відправлено повідомлення                            |  |  |  |  |
| 3                                                                                                    | віт про оцінку                      |                                                     |  |  |  |  |
| еталон.pdf                                                                                                    |                                     |                                                     |  |  |  |  |
|                                                                                                    | Розмір кожного файлу не повинен пер | ревищувати 1 Мб Друк заяви про рецензування Закрити |  |  |  |  |

Система відкриє **«Заяву про забезпечення рецензування звіту про оцінку майна»**, яка створена у форматі (PDF) У разі необхідності прокручуємо заяву натискаючи на трикутник

|   |                                                           |                                                                                                    |                                                                                                    | × |  |  |
|---|-----------------------------------------------------------|----------------------------------------------------------------------------------------------------|----------------------------------------------------------------------------------------------------|---|--|--|
| ≡ | 0pQ9j1J9RFM4AC5QcxhvK2ZsNLsVBGS7FpYCEnuJsYs<br>           | wqragsAREVEDEii2SVZ 1 / 2   — 9                                                                                                    | or⊾ + ∣ I Ø                                                                                                    | ± |  |  |
|   |                                                           | 08 червня 2021 року<br>(дата формування заяви)                                                                                                    | Додаток 14<br>до Порядку ведення єдиної<br>бази даних авітів про оцінку<br>(пункт 2 розділу V)<br>                                                       |   |  |  |
|   |                                                           | 3as                                                                                                    | ABA                                                                                                    |   |  |  |
|   |                                                           | про забезпечення рецензув                                                                                                    | ання звіту про оцінку майна                                                                                                    |   |  |  |
|   |                                                           | квартира - об'єкт жи                                                                                                    | итлової нерухомості                                                                                                    |   |  |  |
|   |                                                           | (назва звну пра<br>1. Заявник (прізвище, власне ім'я та по батькові (за н                                                                                                    | о чаля у жиля и у<br>аявності) або найменування юридичної особи)                                                                                         |   |  |  |
|   |                                                           | 2.Код ЄДРПОУ, ресстраційний номер облікової картки<br>фізичних осіб, які через свої релігійні переконання від<br>облікової картки платника податків та офіційно повід<br>мають відмітку у паспорті) | і платника податків або серія та номер паспорта (для<br>цмовляються від прийняття реєстраційного номера<br>омили про це відповідний контролюкчий орган і |   |  |  |
|   |                                                           | 3. Місцезнаходження (місце проживання)                                                                                                    |                                                                                                    |   |  |  |
|   |                                                           | 4. Телефон                                                                                                    |                                                                                                    |   |  |  |
|   |                                                           |                                                                                                    |                                                                                                    |   |  |  |
|   |                                                           | 5. Електронна адреса                                                                                                    |                                                                                                    |   |  |  |
|   |                                                           | 6 Dapase politika asitu ano oujuka Majina                                                                                                    |                                                                                                    |   |  |  |
|   | o, i tapona nowyky satry npo oujwky Mawka<br>CDMM6F138256 |                                                                                                    |                                                                                                    |   |  |  |
|   |                                                           |                                                                                                    |                                                                                                    |   |  |  |

23

Для друку заяви натисніть на кнопку «Друк»

|                                            |                                                                                                    |                                                                                                    | _     |
|--------------------------------------------|----------------------------------------------------------------------------------------------------|----------------------------------------------------------------------------------------------------|-------|
| OpQ9j1J9RFM4AC5QcxhvK2ZsNLsVBGS7FpYCEnuJsY | 'swqragsAREVEDEIi2SVZ 1 / 2 —                                                                                                    | 90% + 🗄 🔊                                                                                                    | 🛨 👼 🗄 |
|                                            |                                                                                                    | Додаток 14<br>до Порядку ведення єдиної<br>бази даних заітів про оцінку<br>(пункт 2 розділу V)                                                                         | A     |
|                                            | 08 червня 2021 року                                                                                                    |                                                                                                    |       |
|                                            | (дата формування заяви)                                                                                                    | (реєстраційний номер заяви)                                                                                                    |       |
|                                            |                                                                                                    | До Фонду державного майна України                                                                                                    |       |
|                                            |                                                                                                    | Заява                                                                                                    |       |
|                                            | про забезпечення рецен                                                                                                    | кзування звіту про оцінку майна                                                                                                    |       |
|                                            | квартира - об'єк                                                                                                    | т житлової нерухомості                                                                                                    |       |
|                                            | (назва звл<br>1. Заявник (прізвище, власне ім'я та по батькові                                                                                                    | у про оцінку манна)<br>(за наявності) або найменування юридичної особи)                                                                                                |       |
|                                            | 2.Код ЄДРПОУ, реєстраційний номер облікової ка<br>фізичних осіб, які через свої релігійні переконанн<br>облікової картки платника податків та офіційно г<br>мають відмітку у паспорті) | артки платника податків або серія та номер паспорта (для<br>на відмовляються від прийняття реєстраційного номера<br>повідомили про це відповідний контролюючий орган і |       |
|                                            | 3. Місцезнаходження (місце проживання)                                                                                                    |                                                                                                    |       |
|                                            | 4. Телефон                                                                                                    |                                                                                                    |       |
|                                            |                                                                                                    |                                                                                                    |       |
|                                            | 5. Електронна адреса                                                                                                    |                                                                                                    |       |
|                                            | 6. Пароль пошуку звіту про оцінку майна                                                                                                    |                                                                                                    |       |
|                                            | CПI                                                                                                    | имфЕ138256                                                                                                    |       |
|                                            |                                                                                                    | AL 1 1 10 A 1 11                                                                                                    |       |

Заяву можна зберегти на комп'ютері. Для збереження натисніть на кнопку **«Зберегти»** 

| OpQ9j1J9RFM4AC5QcxhvK2ZsNLsVBGS7FpYCEnuJsYswqragsAREVEDEii2SVZ                                      | 1 / 2   − 90% +   E Ø                                                                                                    |
|----------------------------------------------------------------------------------------------------|----------------------------------------------------------------------------------------------------|
| 06                                                                                                  | Додаток 14<br>до Порядку ведення єдиної<br>бази даних звітів про оцінку<br>(пункт 2 розділу V)                                                                                                    |
| (лата формувания з                                                                                  | у                                                                                                    |
| (Mara Aobulanun a                                                                                   | До Фонду державного майна України                                                                                                    |
|                                                                                                    | 3aana                                                                                                    |
| npo                                                                                                 | абезпечення рецензування звіту про оцінку майна                                                                                                    |
|                                                                                                    | квартира - об'єкт житлової нерухомості                                                                                                    |
|                                                                                                    | (назва звіту про оцінку майна)                                                                                                    |
| 1. Заявник (прізвище, в                                                                             | не ім'я та по батькові (за наявності) або найменування юридичної особи)                                                                                                    |
| 2.Код ЄДРПОУ, реєстра<br>фізичних осіб, які через<br>облікові карти платн<br>мають відмітку у паспо | ий номер облікової картки платника податків або серія та номер паспорта (для<br>ї релігійні перекснання відмовляються від приніняття реєстраційного номера<br>податків та офіційно повідомили про це відповідний контролюючий орган і |
| 3. Місцезнаходження (м                                                                              | е проживання)                                                                                                    |
| 4. Телефон                                                                                          |                                                                                                    |
|                                                                                                    |                                                                                                    |
| 5. Електронна адреса                                                                                |                                                                                                    |
| 6. Пароль пошуку звіту                                                                              | оцінку майна                                                                                                    |
|                                                                                                    | СПИМФЕ138256                                                                                                    |
|                                                                                                    |                                                                                                    |

25

26

В розділі **«Результати пошуку»** відображуються дані щодо усіх заяв на рецензування направлених заявником. Якщо натиснути на зелену кнопку у відповідному рядку стовпчика **«Дії»**, то можна переглянути дані щодо процесу рецензування звіту про оцінку

| фонд<br>державного<br>майна<br>україни |                          | К<br>єдиної б          | бабінет корис<br>ази даних зв | стувача<br>ітів про оцінку |                        | С Вийти                      |
|----------------------------------------|--------------------------|------------------------|-------------------------------|----------------------------|------------------------|------------------------------|
| Оцінювачі майна 👻                      | Довідки про оцінку майна | Рецензування           | вітів                         |                            | Ви увійшли як:         |                              |
|                                        |                          |                        | Рецензування                  | звітів                     |                        | ×                            |
| Пароль пошуку                          |                          | Тип майна              |                               |                            | Статус звіту           |                              |
| СПИМФЕ138256                           |                          |                        |                               | *                          |                        | · · ·                        |
|                                        |                          |                        | Результат по                  | шуку                       |                        | Експорт в CSV Налаштування 🔻 |
| Назва СОД                              | Статус звіту Ты          | ип звіту (майна)       | Пароль пошуку                 | Вартість                   | Опис                   | Дì                           |
|                                        | Відмовлено об            | 5'єкт житлової нерухом | СПИМФЕ138256                  | 300                        | 01133, М.КИЇВ, р. ПЕЧЕ |                              |
|                                        |                          |                        |                               |                            |                        |                              |
|                                        |                          |                        |                               |                            |                        |                              |
|                                        |                          |                        |                               |                            |                        |                              |

Заява про забезпечення рецензування звіту про оцінку майна автоматично отримує реєстраційний номер та дату формування Заяви. Статус змінюється на **«Заяву зареєстровано»** 

| Повідомлення про намір звернутись до ФДМУ із письмовою заявою з метою забезпечення           ×<br>рецензування звіту про оцінку |                                       |  |  |  |  |  |
|----------------------------------------------------------------------------------------------------|---------------------------------------|--|--|--|--|--|
| Дата повідомлення                                                                                                    | Заявник                               |  |  |  |  |  |
| 24.06.2021                                                                                                    | 88888888, Тестова печатка АС ДРАЦС №1 |  |  |  |  |  |
| Реєстраційний індекс заяви                                                                                                    | Результат рецензії Статус             |  |  |  |  |  |
| 10-36-01                                                                                                    | • Заяву зареєстровано                 |  |  |  |  |  |
| Звіт про                                                                                                    | оцінку                                |  |  |  |  |  |
| eta.pdf                                                                                                    |                                       |  |  |  |  |  |
| Розмір кожного файлу не повинен перевищувати 1 Мб Друк заяви про рецензування Закрити                                           |                                       |  |  |  |  |  |

> Протягом п'яти робочих днів Фонд розглядає подану Заяву та приймає рішення про забезпечення рецензування звіту про оцінку майна або відмову у рецензуванні. У разі прийняття позитивного рішення статус змінюється на **«Визначено рецензента»**

| Повідомлення про намір звернутись до ФДМУ із письмовою заявою з метою забезпечення<br>рецензування звіту про оцінку |                                                  |                                              |  |  |  |  |
|----------------------------------------------------------------------------------------------------|--------------------------------------------------|----------------------------------------------|--|--|--|--|
| Дата повідомлення<br>24.06.2021                                                                                     | Заявник<br>88888888, Тестова печатка АС ДРАЦС №1 |                                              |  |  |  |  |
| Реєстраційний індекс заяви<br>10-36-01                                                                              | Результат рецензії                               | Статус<br>Визначено рецензента               |  |  |  |  |
| Звіт про                                                                                                    | оцінку                                           |                                              |  |  |  |  |
| eta.pdf                                                                                                    |                                                  |                                              |  |  |  |  |
|                                                                                                    | Розмір кожного файлу не повинен перевищува       | ати 1 Мб Друк заяви про рецензування Закрити |  |  |  |  |

Фонд приймає рішення про відмову у розгляді Заяви у разі, якщо заявником не надано принаймні одного з документів (заява, повідомлення про відмову у реєстрації звіту про оцінку в Єдиній базі, електронна версія звіту про оцінку майна та висновку про вартість, електронна версія договору на проведення оцінки майна), а також надання неякісного документа, що унеможливлює його прочитання у повному обсязі або частково.

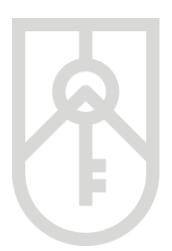

У Єдиній базі підлягає реєстрації виключно звіт про оцінку, щодо якого завершено процедуру складання, підписаний керівником суб'єкта оціночної діяльності та оцінювачем(ами), який(і) безпосередньо брали участь у його складанні.

Електронні версії звітів про оцінку підлягають збереженню в Єдиній базі виключно з накладеними кваліфікованим електронним підписом або удосконаленим електронним підписом, який базується на кваліфікованих ключів оцінювача(ів), який(і) безпосередньо сертифікатах відкритих кваліфікованим електронним підписом або проводили оцінку, та удосконаленим електронним підписом, який базується на кваліфікованих сертифікатах відкритих ключів керівника суб'єкта оціночної діяльності, або кваліфікованою електронною печаткою, або удосконаленою електронною печаткою, які базуються на кваліфікованих сертифікатах відкритих ключів суб'єкта оціночної діяльності. Такі звіти про оцінку, внесені до Єдиної бази, вважаються підписаними оцінювачем(ами), який(і) безпосередньо оцінку, та керівником суб'єкта оціночної діяльності, проводили i прирівнюються до оригіналів звітів про оцінку.

**Електронна версія договору** на проведення оцінки майна повинна містити документ у форматі, що відображає підписи та печатки (у разі наявності) сторін – скан копія.

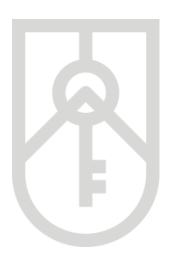

У разі позитивного результату рецензування звіту про оцінку (звіт повністю відповідає вимогам нормативно-правових актів з оцінки майна; звіт у цілому відповідає вимогам нормативно-правових актів з оцінки майна, але має незначні недоліки, що не вплинули на достовірність оцінки) статус звіту змінюється на **«Дозволено реєстрацію»** 

# 28

#### Натисніть на кнопку «Подати на реєстрацію»

| Житлова нерухомість                       |                                    |  |                                        |         |                               |         |  |
|-------------------------------------------|------------------------------------|--|----------------------------------------|---------|-------------------------------|---------|--|
| Статус звіту<br>Дозволено реєстрацію 👻    | Дата створення звіту<br>24.06.2021 |  | Дата передачі звіту ФДМУ<br>24.06.2021 |         | Пароль пошуку<br>ТКВОМФ873848 |         |  |
| Інформація про оцінювача \vee             |                                    |  |                                        |         |                               |         |  |
| Інформація про СОД 🗸                      | Інформація про СОД 💙               |  |                                        |         |                               |         |  |
| Адреса об'єкту оцінки * 🗸                 |                                    |  |                                        |         |                               |         |  |
| Інформація про об'єкт оцінки * 💙          |                                    |  |                                        |         |                               |         |  |
| Відомості про оцінку * 💙                  |                                    |  |                                        |         |                               |         |  |
| Звіт про оцінку * 💙                       |                                    |  |                                        |         |                               |         |  |
| Поля, позначені * - обов'язкові для запов | нення                              |  | Дру                                    | тк Пода | ти на реєстрацію              | Закрити |  |

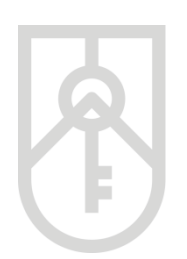

29

ФОНД ДЕРЖАВНОГО МАЙНА УКРАЇНИ

# Після чого статус звіту змінюється на «Зареєстровано після рецензування»

| Житлова нерухомість                                                        |                                    |  |                                        |      |                               |  |
|----------------------------------------------------------------------------|------------------------------------|--|----------------------------------------|------|-------------------------------|--|
| Статус звіту<br>Зареєстровано після рецен… —<br>Інформація про оцінювача — | Дата створення звіту<br>24.06.2021 |  | Дата передачі звіту ФДМУ<br>24.06.2021 |      | Пароль пошуку<br>ТКВОМФ873848 |  |
| Інформація про СОД 💙                                                       |                                    |  |                                        |      |                               |  |
| Інформація про Заявника 🗸                                                  |                                    |  |                                        |      |                               |  |
| Адреса об'єкту оцінки * 💙                                                  |                                    |  |                                        |      |                               |  |
| Інформація про об'єкт оцінки * 💙                                           |                                    |  |                                        |      |                               |  |
| Відомості про оцінку * 🗸                                                   |                                    |  |                                        |      |                               |  |
|                                                                            | usuus                              |  |                                        |      |                               |  |
| толя, позначент ° - осов язкові для запов                                  | мення                              |  |                                        | Друк | довідки Друк Закрити          |  |

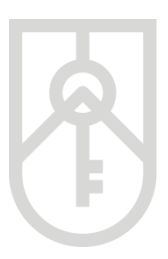

У разі негативного результату рецензування звіту про оцінку (звіт не повною мірою відповідає вимогам нормативно-правових актів з оцінки майна і має значні недоліки, що вплинули на достовірність оцінки, метою, визначеною у звіті, після але може використовуватися з зазначених недоліків; звіт відповідає вимогам виправлення не нормативно-правових актів з оцінки майна, (або) неякісним E та непрофесійним і не може бути використаний) статус звіту змінюється на «Відмовлено після рецензування»

| Житлова нерухомість                          |                                    |                                     |              |                     |  |  |
|----------------------------------------------|------------------------------------|-------------------------------------|--------------|---------------------|--|--|
| Статус звіту<br>Відмовлено після рецензув… — | Дата створення звіту<br>24.06.2021 | Дата передачі звіту (<br>24.06.2021 | ФДМУ Пароле  | пошуку<br>ГНД453509 |  |  |
| Інформація про оцінювача 👻                   |                                    |                                     |              |                     |  |  |
| Інформація про СОД \vee                      |                                    |                                     |              |                     |  |  |
| Інформація про Заявника 💙                    |                                    |                                     |              |                     |  |  |
| Адреса об'єкту оцінки * 💙                    |                                    |                                     |              |                     |  |  |
| Інформація про об'єкт оцінки 🎽 🗸             |                                    |                                     |              |                     |  |  |
| Відомості про оцінку * 🐱                     |                                    |                                     |              |                     |  |  |
| Звіт про оцінку * 💙                          |                                    |                                     |              |                     |  |  |
| Поля, позначені * - обов'язкові для запов    | нення                              |                                     | Друк відмови | Друк Закрити        |  |  |

30

#### Для закриття вікна натисніть на кнопку «Закрити»

Повідомлення про намір звернутись до ФДМУ із письмовою заявою з метою забезпечення рецензування звіту про оцінку

| Дата повідомлення          | Заявник                           |                                                       |
|----------------------------|-----------------------------------|-------------------------------------------------------|
| 08.06.2021                 |                                   |                                                       |
| Реєстраційний індекс заяви | Результат рецензії                | Статус                                                |
| СПИМФЕ138256               |                                   | <ul> <li>Заяву зареєстровано</li> </ul>               |
| 1                          | Звіт про оцінку                   |                                                       |
| еталон.pdf                 |                                   |                                                       |
|                            | Розмір кожного файлу не повинен г | перевищувати 1 Мб Друк заяви про рецензування Закрити |

Для завершення роботи потрібно натиснути на кнопку **«Вийти»** 

| фонд<br>державного<br>майна<br>україни |                          | Кабін<br>єдиної бази ,  | іет корист<br>даних звіт | увача<br>ів про оцінку | /                      | 🕒 Вийти                      |
|----------------------------------------|--------------------------|-------------------------|--------------------------|------------------------|------------------------|------------------------------|
| Оцінювачі майна 👻                      | Довідки про оцінку майна | Рецензування звітів     |                          |                        | Ви увійшли як:         |                              |
|                                        |                          | Реце                    | ензування зе             | зітів                  |                        | ×                            |
| Пароль пошуку                          |                          | Тип майна               |                          |                        | Статус звіту           |                              |
|                                        |                          |                         |                          |                        |                        |                              |
| <b>Q</b> Пошук 📿 Очис                  | стити                    |                         |                          |                        |                        | + Подати повідомлення        |
|                                        |                          | Резу                    | льтат пош                | уку                    |                        | Експорт в CSV Налаштування 🝷 |
| Назва СОД                              | Статус звіту Тип :       | выту (майна) Паро       | ль пошуку                | Вартість               | Опис                   | Дл                           |
|                                        | Відмовлено об'єн         | ат житлової нерухом СПИ | MΦE138256                | 300                    | 01133, М.КИЇВ, р. ПЕЧЕ | 8                            |
|                                        |                          |                         |                          |                        |                        |                              |

×